# DOWNLOAD GRADES TO EXCEL

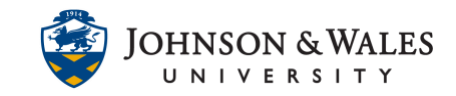

The Grade Center is available for download whole or in part. Downloading your grades into Excel may be useful for retaining a copy of grades for your own records or entering grades offline on assignments and <u>uploading</u> them later.

#### Instructions

1. In the Course Management area of the course menu, click on **Grade Center** and then **Full Grade Center**.

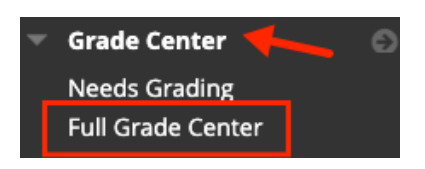

2. In the upper right corner of the grade center, click **Work Offline** and select **Download**.

| Filter   | Work Offline |
|----------|--------------|
| Upload   |              |
| Download | b            |

 On the Download Grades page, select the type of Data to Download. In most cases, you want to Download the Full Grade Center or a Selected Column, such as entering grades offline for assignments to <u>upload</u> them later to the Grade Center.

The download choices are:

- Full Grade Center
- Selected Column
- User information only (roster)

# DOWNLOAD GRADES TO EXCEL

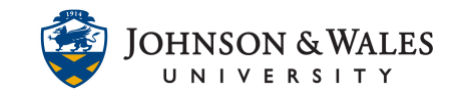

| DATA                                |                                     |  |
|-------------------------------------|-------------------------------------|--|
| Items with Anonymous                | Grading enabled will not be include |  |
| Select Data to Downloa              | ad                                  |  |
| <ul> <li>Selected Column</li> </ul> | Letter Grade to Date                |  |
| O User Information Only             |                                     |  |

**Note:** To download a roster to Excel, **select user information only**.

Further options include the type of file:

- Comma Delimited or Tab Delimited (format of the file)
- Include any hidden information in the download (include hidden students or columns)

| OPTIONS                                                                        |
|--------------------------------------------------------------------------------|
| Choose either the tab delimite importing to third-party appli                  |
| Delimiter Type<br>O Comma <b>o</b> Tab                                         |
| Include Hidden Information<br>O Yes <b>O</b> No<br>Hidden information includes |

4. Click My Computer under Save Location.

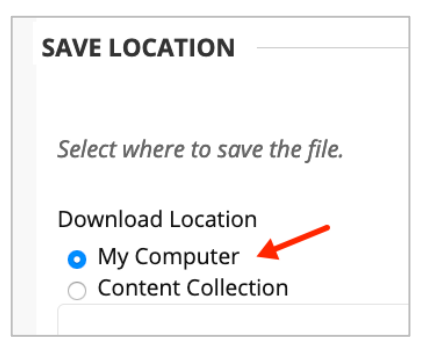

#### **Instructional Design & Technology**

401-598-2389 - <u>idt@jwu.edu</u>

### DOWNLOAD GRADES TO EXCEL

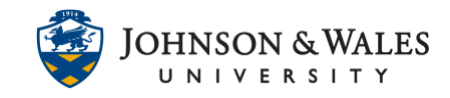

5. Click Submit.

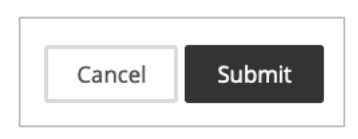

6. Click Download to save the report to your computer.

| Download Grades                   |  |  |  |
|-----------------------------------|--|--|--|
| The data has been saved to a file |  |  |  |
|                                   |  |  |  |
|                                   |  |  |  |

7. If you are prompted, click to **Save File.** The Excel file will be saved in the Downloads folder on your computer.